## ScotEID Library

# For Marts and Abattoirs - checking export eligibility

Look Up history available to Marts and Abattoirs for the Export Eligibility Checker

Written By: Debbie Dow

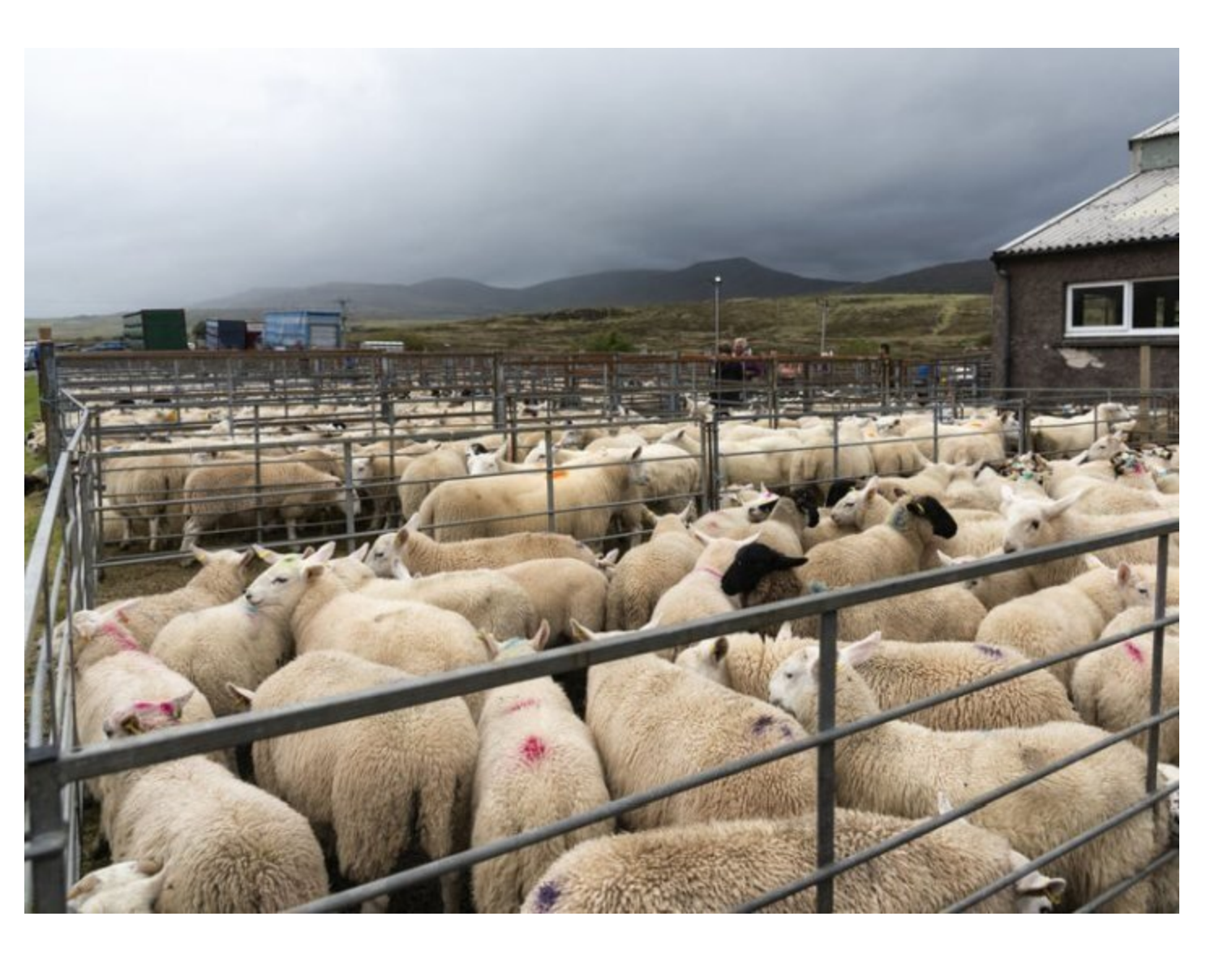

#### Step 1 — Export Eligibility Checker

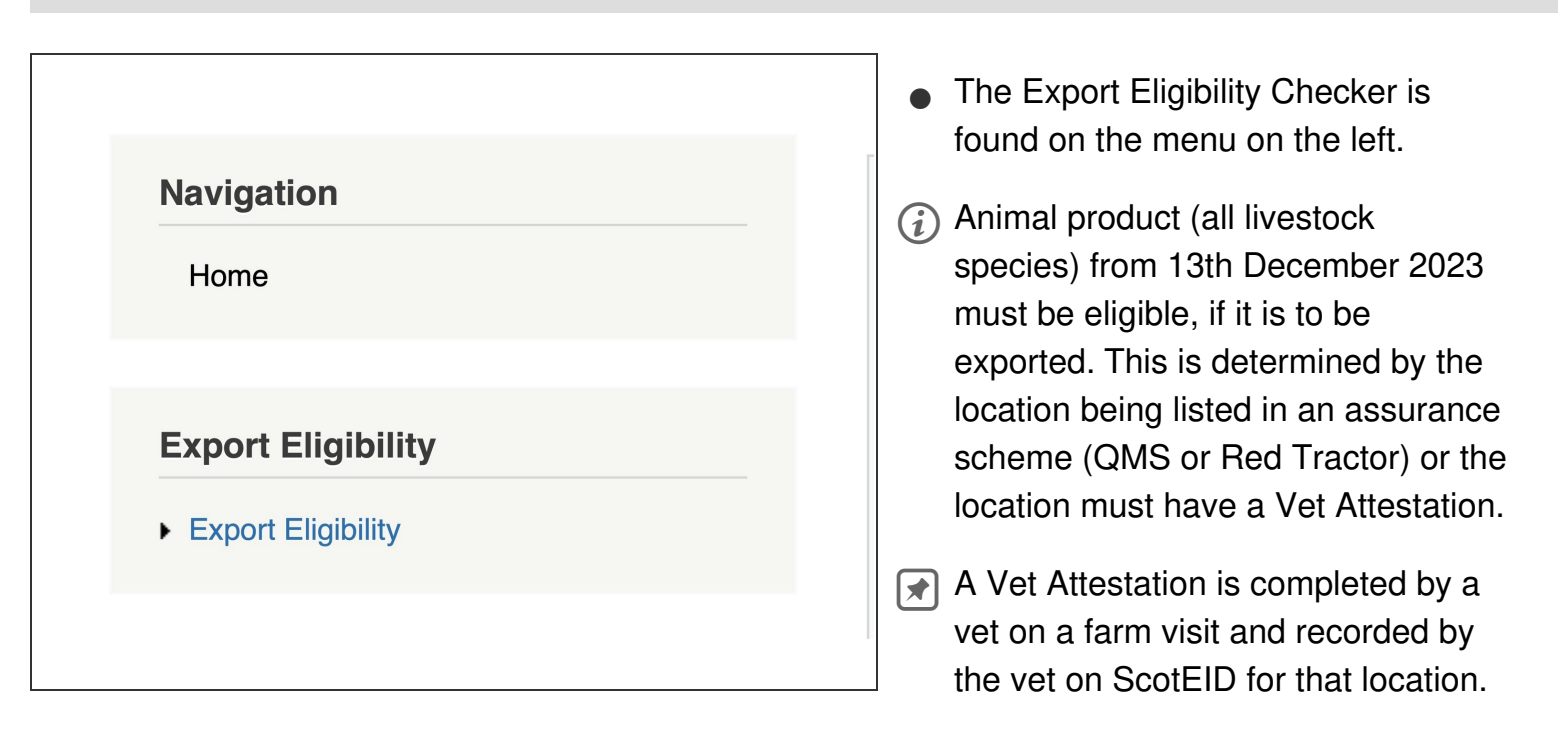

#### Step 2 — Export Eligibility Lookup

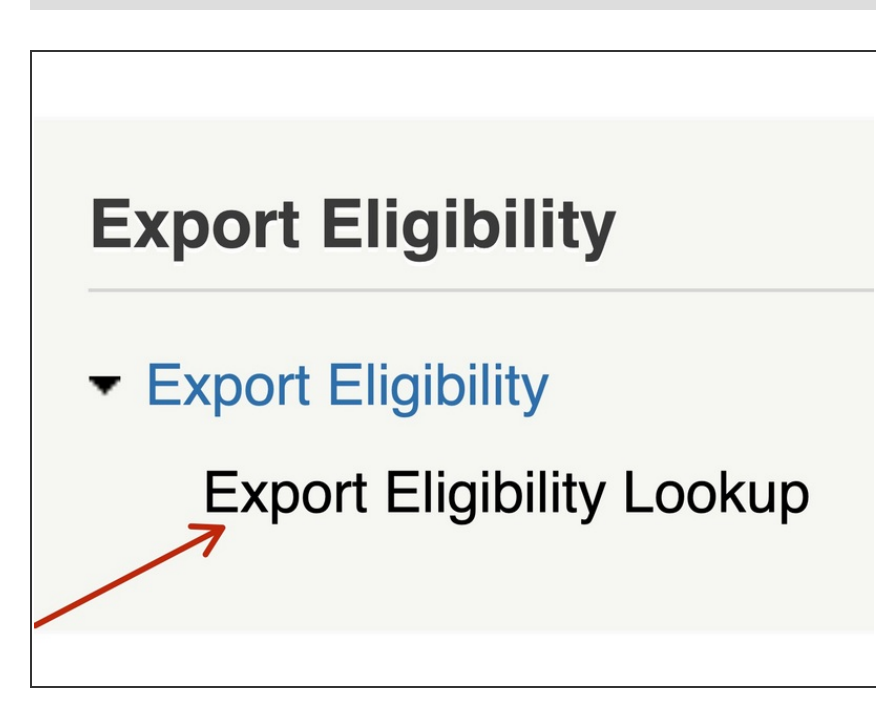

- Click on the Export Eligibility Lookup
- (i) This lookup is public. You are not required to be signed on to the ScotEID website to use it.

#### Step 3 — Selecting the move date

| EU export el<br>Enter a CPH number to ch | igib<br>eck exp | ort eli | <b>y lo</b><br>gibility | of a S | <b>Cup</b><br>Scottis | h holdi | ing. | <b>EU export eligibility lookup</b><br>Enter a CPH number to check export eligibility of a Scottish holding. |
|------------------------------------------|-----------------|---------|-------------------------|--------|-----------------------|---------|------|----------------------------------------------------------------------------------------------------|
| Move date                                | 11/12           | /2023   |                         |        |                       |         |      |                                                                                                    |
| CPH number                               | 0               | C       | Decer                   | nber   | 2023                  | 3       | 0    | Move date 11/12/2023                                                                                         |
|                                          | Su              | Мо      | Tu                      | We     | Th                    | Fr      | Sa   | CPH number                                                                                                   |
| Lookup                                   |                 |         |                         |        |                       | 1       | 2    |                                                                                                    |
|                                          | 3               | 4       | 5                       | 6      | 7                     | 8       | 9    | Lookup                                                                                                    |
| 66/076/0005                              | 10              | 11      | 12                      | 13     | 14                    | 15      | 16   |                                                                                                    |

- (i) For marts and abattoirs, a move date is selected on the lookup. This differs from the public and keeper export eligibility lookup.
- Use the drop down calendar to select the move date.
- (i) The move date defaults to today's date.

#### Step 4 — Enter the CPH number

### EU export eligibility lookup

Enter a CPH number to check export eligibility of a Scottish holding.

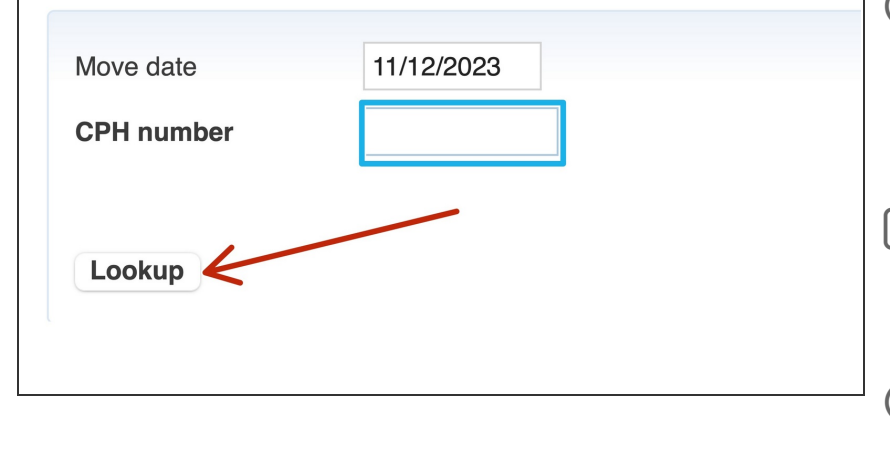

- For the location you wish to look up, enter the CPH number here
- Click on the Lookup button
- *i* Using the CPH of the location, this checks QMS and Red Tractor assurance schemes and Vet Attestations.
- A Vet Attestation is completed by a Vet, who must be MRCVS registered, on a visit to the location.

 A Vet Attestation is recorded directly on ScotEID by the Vet. The length of the Attestation is set by the Vet and can be up to 12 months.

#### Step 5 — CPH selected

| EU export el             | igibility lookup                               |
|--------------------------|------------------------------------------------|
| Enter a CPH number to ch | neck export eligibility of a Scottish holding. |
| Move date                | 11/12/2023                                     |
| CPH number               | 66/ 999/4444                                   |
|                          | 1311116                                        |
| LOOKUp                   |                                                |

- In this example, the CPH
  66/999/4444 has been entered.
- The location address of the CPH is shown below.

#### Step 6 — Eligible return

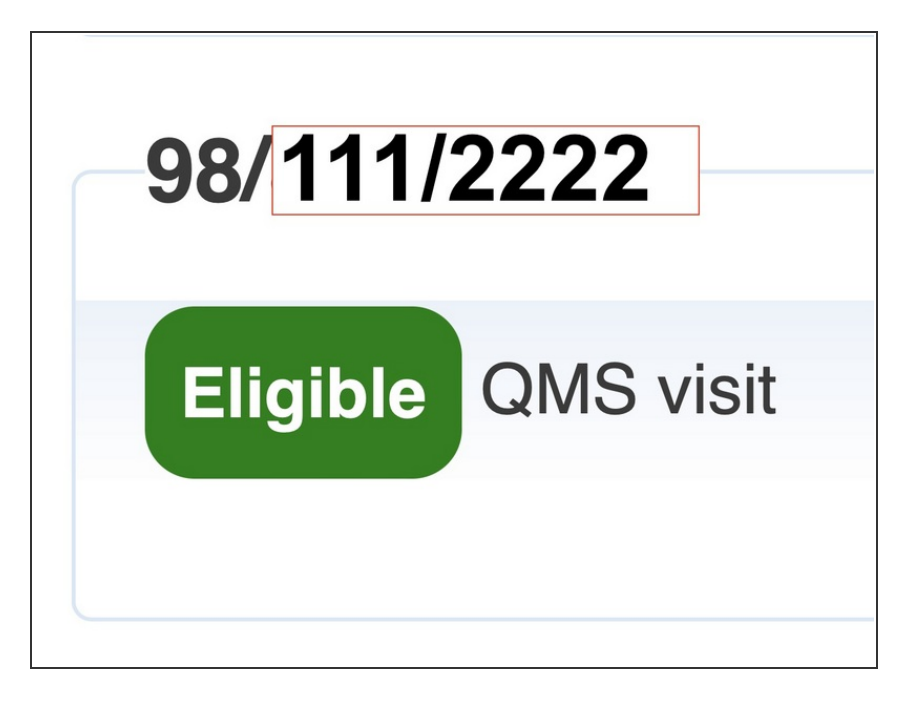

- For this location, 'Eligible' status is returned and the animal product can be exported.
- This location has been found to be listed under a member's assurance for QMS
- Assurance schemes and Vet Attestations both have start and end dates. These are used by the Lookup to determine the export eligibility of the location.

Step 7 — CPH enter

| EU export eli                    | gibility                    | ookup                     |
|----------------------------------|-----------------------------|---------------------------|
| Enter a CPH number to che        | eck export eligibili        | ity of a Scottish holding |
| CPH number<br>HIGH CROSSING, NEW | 98/222/3333<br>TON STEWART, | DUMFRIES                  |

- In this example, the CPH 98/222/3333 is entered.
- The Lookup button is clicked

#### Step 8 — Not Eligible return

## **98/222/**3333

## Not Eligible

- A 'Not Eligible' status is returned for this location.
- This location is not included in an assurance scheme (QMS or Red Tractor) and does not have a current Vet Attestation.
- Assurance schemes and Vet Attestations both have start and end dates. These are used by the Lookup to determine the export eligibility of the location.
- Assurance Scheme memberships can expire and Vet Attestations are valid for up to 12 months. These must be maintained to assure export eligibility.

#### Step 9 — To look up another location

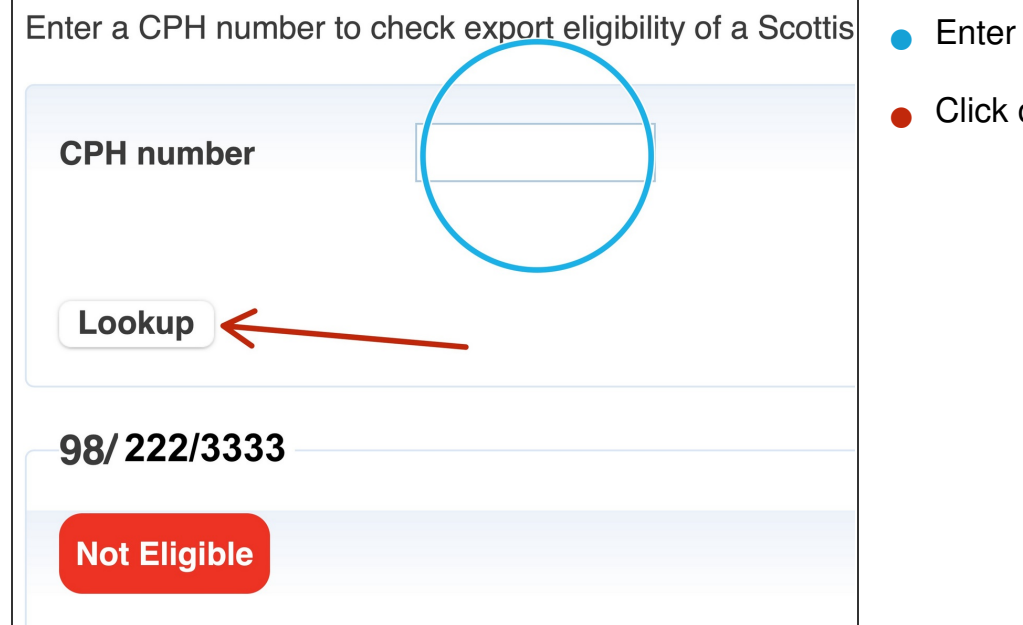

- Enter the CPH of the location
- Click on the Lookup button.

#### Step 10 — Lookup history

| okup histor |            |              |             |                          |                     |
|-------------|------------|--------------|-------------|--------------------------|---------------------|
| СРН         | Move date  | Eligible     | Expiry date | Details                  | Timestamp 🗘         |
| /888/0007 📵 | 30/11/2023 | Not Eligible |             |                          | 2023-11-30 15:18:07 |
| /888/0006 🕕 | 30/11/2023 | Not Eligible |             |                          | 2023-11-30 15:17:44 |
| /888/0005 🕕 | 30/11/2023 | Not Eligible |             |                          | 2023-11-30 15:17:22 |
| /888/0004 🕕 | 30/11/2023 | Eligible     |             | QMS                      | 2023-11-30 15:13:00 |
| /888/0003 🕕 | 30/11/2023 | Eligible     |             | QMS                      | 2023-11-30 13:56:28 |
| /888/0002 🕕 | 01/11/2023 | Not Eligible |             |                          | 2023-11-30 11:08:56 |
| /888/0001 🕕 | 30/11/2023 | Not Eligible |             |                          | 2023-11-30 11:06:25 |
| /888/9999 🕕 | 30/11/2023 | Eligible     | 30/11/2024  | 2233445-i77/888/9999i-11 | 2023-11-30 11:05:14 |
|             | 20/11/2022 | Eligible     | 30/11/2024  | 2233445-77/888/9999;-11  | 2023-11-30 11:03:34 |

- For marts and abattoirs, each export eligibility check is captured and displayed on the table below the look up.
  - CPH and move date are those entered on the lookup
- Eligible shows the status and the expiry date for attestations but this is not shown for assurance scheme memberships.
- Details shows the assurance scheme or the Vet Attestation Number (VAN) which comprises of Vet MRCVS reg., CPH and MM/YY of end date.
- The timestamp shows when the lookup was provided.

#### Step 11 — Searching the Lookup history

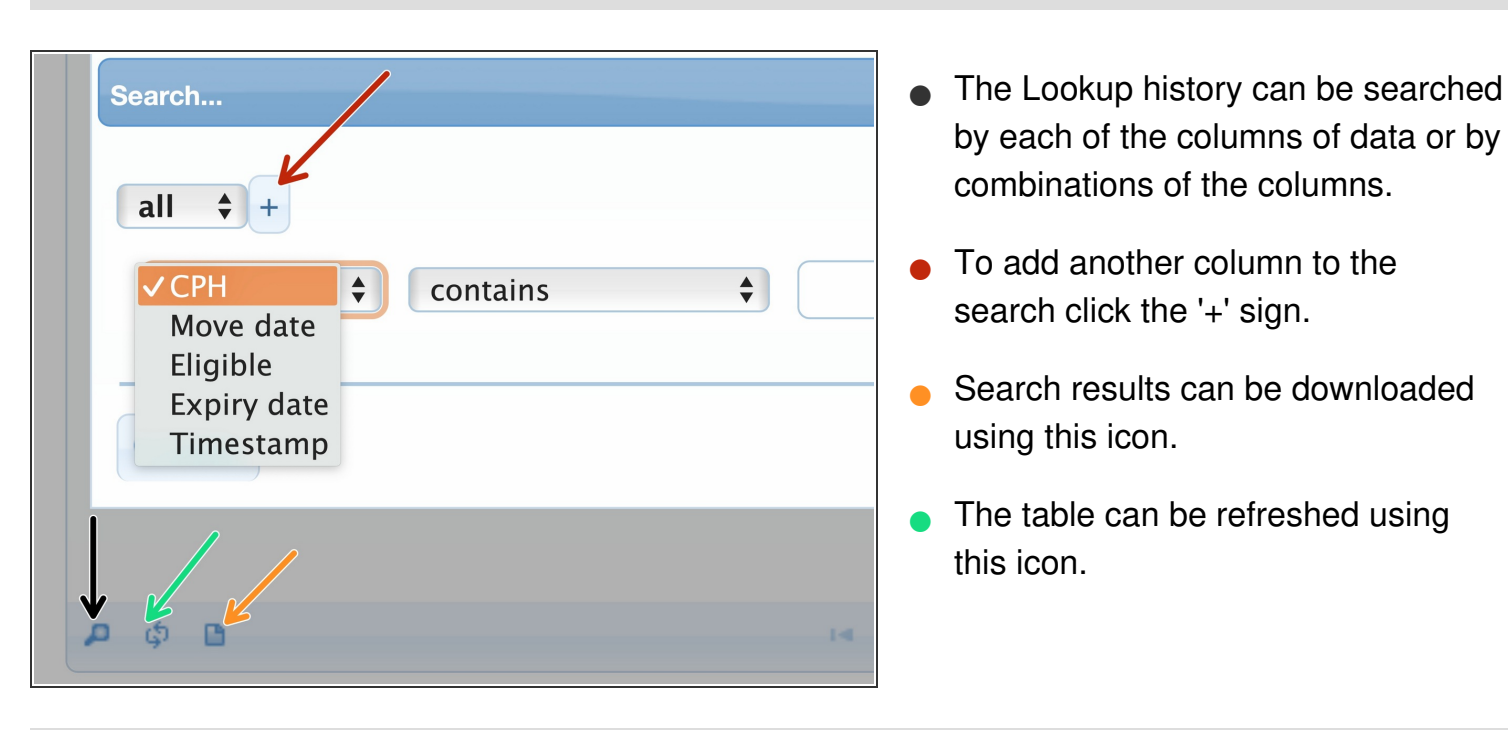

If you require further assistance, please contact ScotEID on 01466 794323.